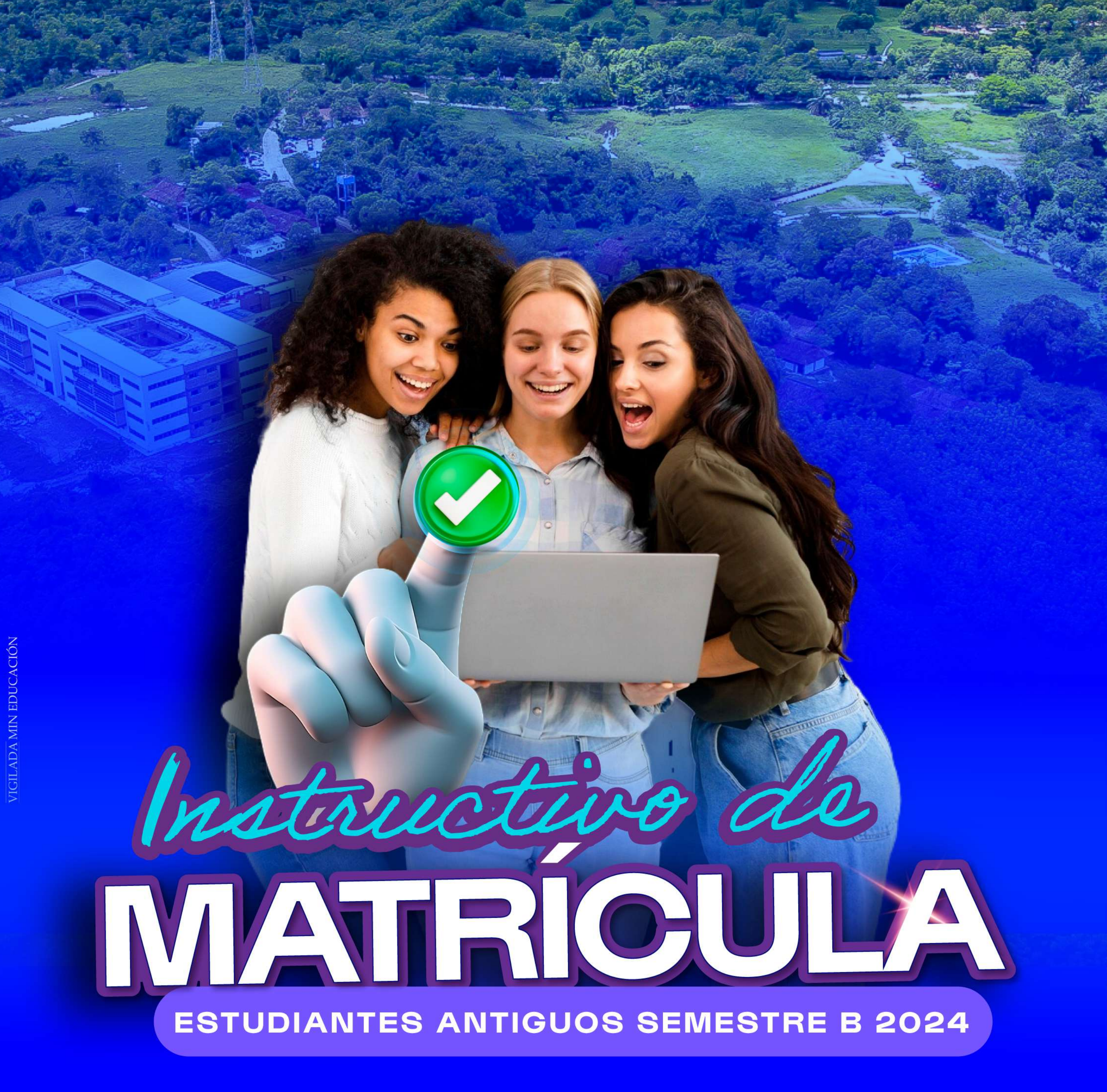

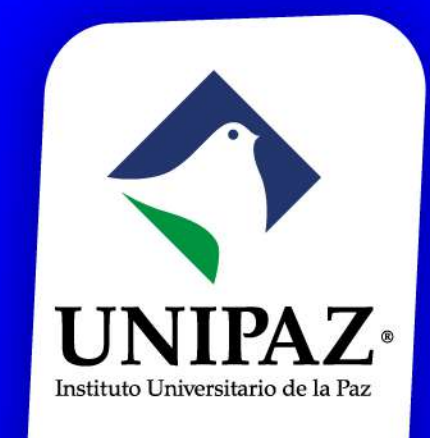

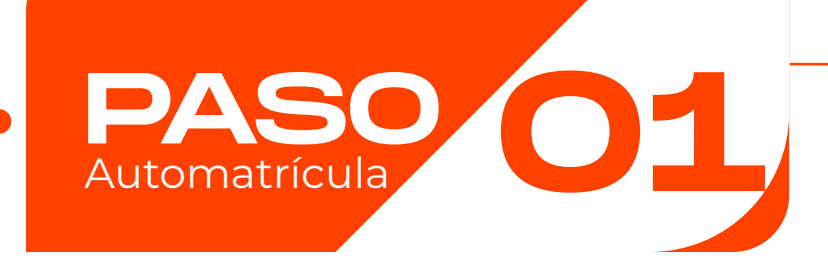

En la página Web: (WWW.UNIPAZ.edU.CO INGRESE Al Portal Académico) Una vez, haga clic, lo llevará a iniciar sesión en su correo electrónico institucional, para permitirle iniciar con el proceso de matrícula.

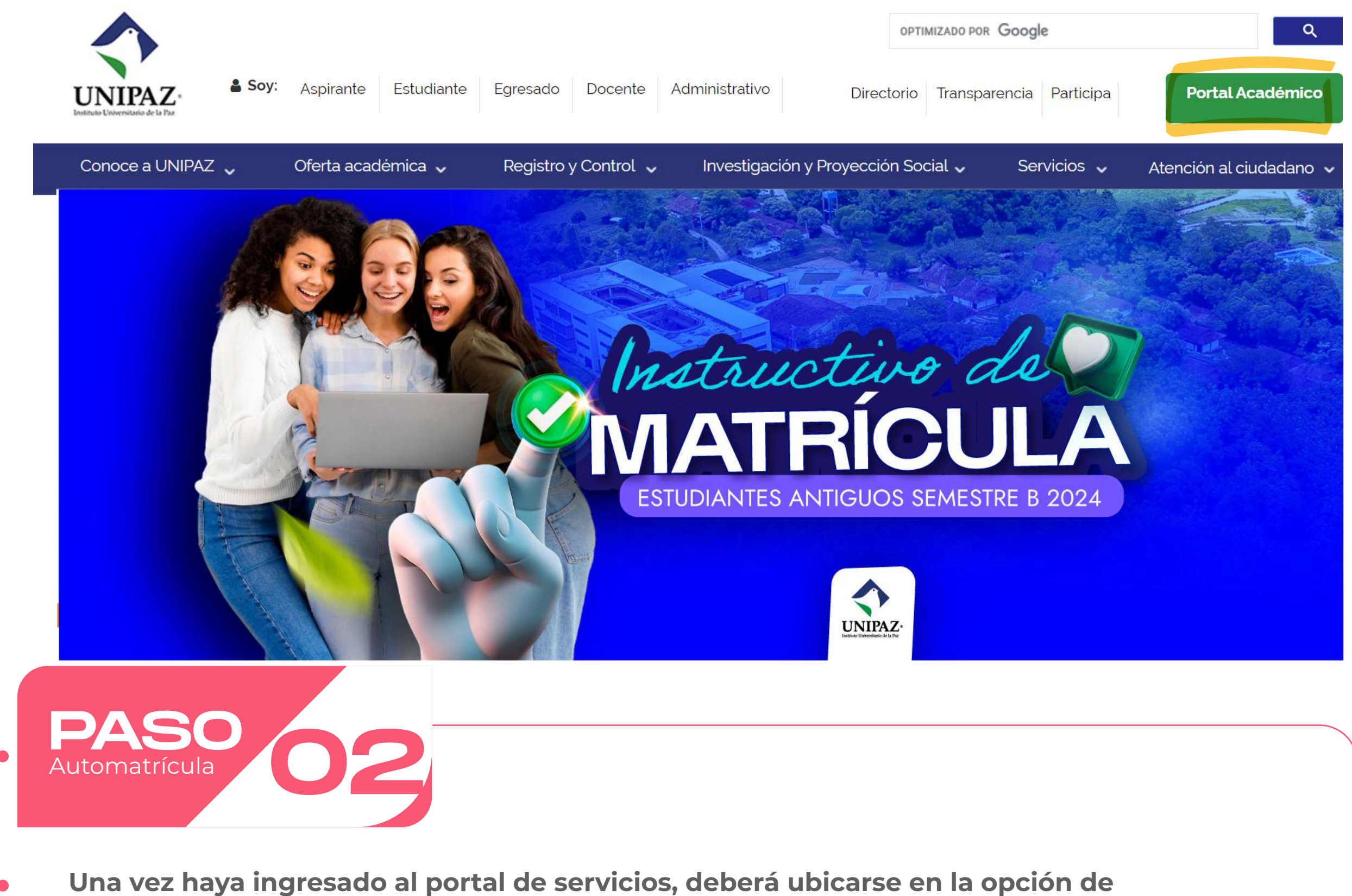

SERVICIOS ESTUDIANTES, en el botón de "MATRÍCULA TUS ASIGNATURAS"

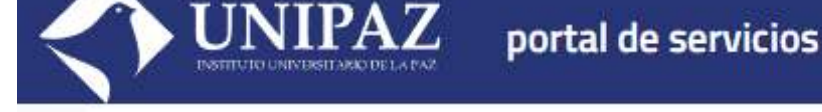

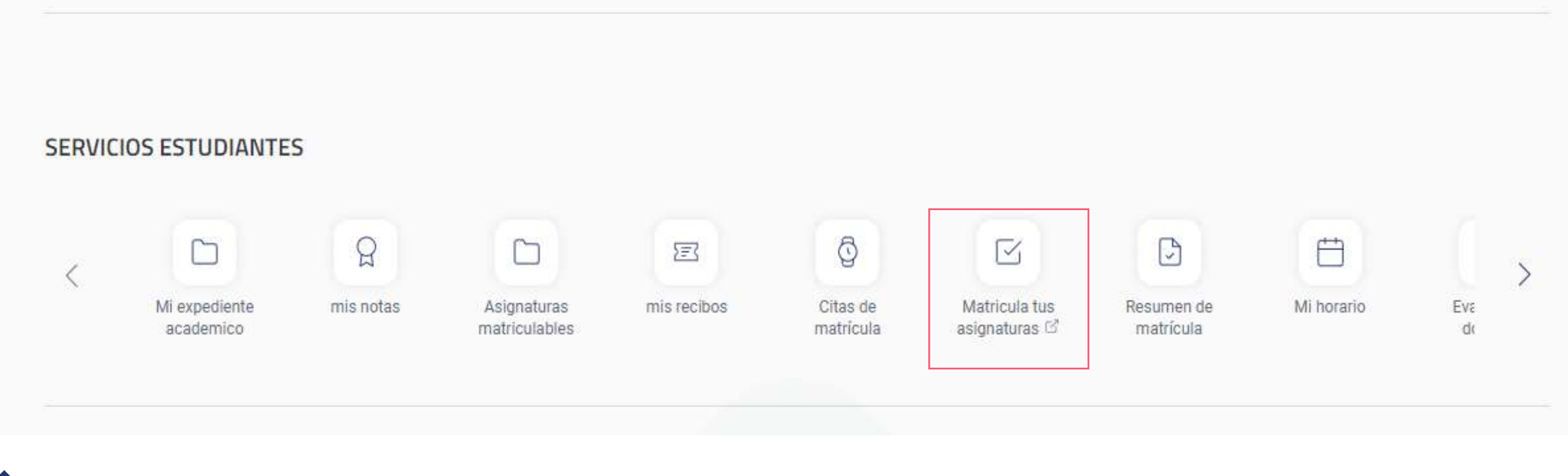

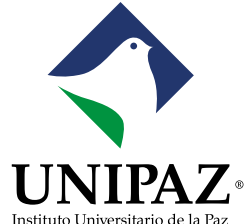

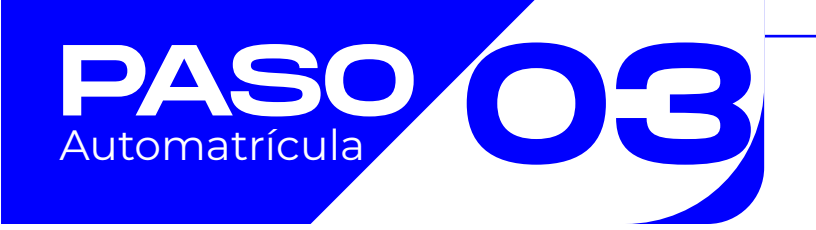

El sistema le permitirá actualizar la fecha de nacimiento y el número celular. Deberá confirmar para continuar.

| UNIPAZ<br>Instituto Universitario de la Par | MATRÍCULA 2024-15 Matrícula Pregrado Período 2024-15<br>Última modificación: 06/02/2024 | TECNOLOGÍA EN SEGURIDAD Y SALUD EN EL TRABAJO          |
|---------------------------------------------|-----------------------------------------------------------------------------------------|--------------------------------------------------------|
|                                             | Por favor, revisa tus datos y modifica aquellos qu                                      | e no sean correctos pulsando sobre e <mark>llos</mark> |
|                                             | Fecha de nacimiento *<br>01/02/1993                                                     |                                                        |
|                                             | Teléfono móvil *<br>.51004                                                              |                                                        |
|                                             | Confirmo que mis datos pers                                                             | onales son correctos                                   |
| <b>DASC</b><br>.utomatrícula                | 64                                                                                      |                                                        |
| Al ingresar                                 | Desde matrux reali                                                                      | zaremos la matricula académica.<br>zadas por semestres |

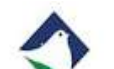

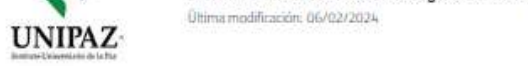

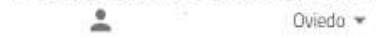

| O Asignaturas seleccionadas O         | •  | Mensual 🔻 |        |           |        |         | <      | Febrero 2024 |
|---------------------------------------|----|-----------|--------|-----------|--------|---------|--------|--------------|
| MI PLAN DE ESTUDIOS ELEXIBLE          | <  | Lunes     | Martes | Miércoles | Jueves | Viernes | Sábado | Domingo      |
| FILTRAR Y ORDENAR ASIGNATURAS 7       | ۲, | 29        | 30     | 31        | 1      | 2       | 3      | 4            |
| Seleccionar todas (22 de 22)          |    | 5         | 6      | 7         | 8.     | 9       | 10     | н            |
| Semestre 2                            | ~  |           |        |           |        |         |        |              |
| Semestre 3                            | ~  | 12        | 13     | 14        | 15     | 16      | 17     | 18           |
| Semestre 4                            | ~  |           |        |           |        |         |        |              |
| Semestre 5                            | ~  | 19        | 20     | 21        | 22     | 23      | 24     | 25           |
| Semestre 6                            | ~  |           |        |           |        |         |        |              |
| ¿Por qué no encuentro una asignatura? |    | 26        | 27     | 28        | 29     | 3       | 2      | 3            |

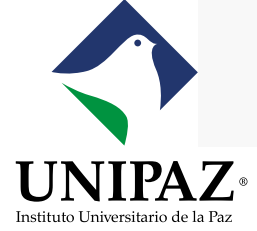

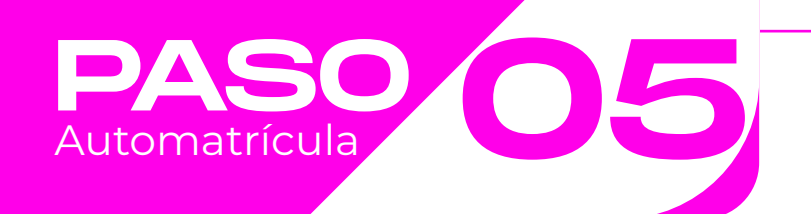

Haga clic en el semestre a matricular, una vez allí seleccione cada una de las asignaturas a matricular.

| Lifeditos                                                                | ~                            | Mensual • | <u>,                                     </u> |           |        |         | <      | Febrero 2024                 |
|--------------------------------------------------------------------------|------------------------------|-----------|-----------------------------------------------|-----------|--------|---------|--------|------------------------------|
| MI PLAN DE ESTUDIOS FLEXIBLE                                             |                              | < Lunes   | Martes                                        | Miércoles | Jueves | Viernes | Sábado | Domingo                      |
| FILTRAR Y ORDENAR ASIGNATURAS 😴                                          | ٩                            | >         | UE.                                           | 11        | 3      | . 2     | 3      | 4                            |
|                                                                          | Seleccionar todas (22 de 22) | 5         | 0                                             | 7         | 8      | 9       | 10     | 11                           |
| mestre 2                                                                 | ^                            |           |                                               |           |        |         |        |                              |
| ANATOMIA [850204]<br>4 créditos Ciencias Basicas Profesionales           |                              | 12        | 13                                            | 14        | 15     | 16      | 17     | 18                           |
| CONSTITUCION Y CIUDADANIA [850205]<br>2 créditos Socio Humanisticas      |                              | 19        | 20                                            | 21        | 22     | 23      | 24     | 25                           |
| ESTADISTICAS [850201]<br>4 créditos Ciencias Basicas                     |                              | 26        | 27                                            | 28        | 29     | -1      | 2      | 3                            |
| PELIGRO BIOLOGICO [850203]<br>5 créditos Formacion Específica            |                              |           |                                               |           |        |         |        |                              |
| PELIGRO QUIMICO [850202]<br>5 créditos Formacion Específica              |                              |           |                                               |           |        |         |        |                              |
| mestre 3                                                                 | ~                            |           |                                               |           |        |         | ]      | UNIF<br>ustituto Universitai |
| aso<br>omatrícula                                                        | Asignaturas se               | eleccio   | onadas                                        | o marc    | adas.  |         |        | ~                            |
| Semestre 2                                                               |                              |           |                                               |           |        |         |        |                              |
| Semestre 2                                                               |                              |           |                                               |           |        |         |        |                              |
| Semestre 2  ANATOMIA [850204]  A créditos Ciencias Basicas Profesionales |                              |           |                                               |           |        |         |        | > 2                          |

| 3 | 2 créditos Socio Humanisticas   |                 |          |           |
|---|---------------------------------|-----------------|----------|-----------|
|   | Grupo N2                        | PRIMER SEMESTRE | NOCTURNO |           |
|   |                                 |                 |          | + horario |
| 2 | ESTADISTICAS [850201]           |                 |          |           |
| 9 | 4 créditos Ciencias Basicas     |                 |          |           |
|   | Grupo N1                        | PRIMER SEMESTRE | NOCTURNO |           |
|   |                                 |                 |          | + horario |
| z | PELIGRO BIOLOGICO [850203]      |                 |          |           |
| 9 | 5 créditos Formacion Especifica |                 |          |           |
|   | Grupo N2                        | PRIMER SEMESTRE | NOCTURNO |           |
|   |                                 |                 |          | + horario |
| 2 |                                 |                 |          |           |

| → C = uoiu          | unipaz.edu.co/jsloader/ac/matricula#/matricula/asignaturas                              |   |   |         |        |           |                        |              | Ø #       | 🔒 Incóg     |
|---------------------|-----------------------------------------------------------------------------------------|---|---|---------|--------|-----------|------------------------|--------------|-----------|-------------|
| UNIPAZ              | MATRÍCULA 2024-25 Matrícula Pregrado Período 2024-25<br>Última modificación: 23/07/2024 |   |   |         |        |           |                        |              | INGE      | NIERIA AGRO |
| 19<br>Créditos      | Asignaturas seleccionadas 6                                                             | ~ |   | Mensual | •      |           |                        | ler          | lectivo < | Julio 2024  |
| MI PLAN DE ESTU     | Jung FLEXIBLE                                                                           | > | < | Lunes   | Martes | Miércoles | Jueves                 | Viernes      | Sábado    | Dominge     |
|                     |                                                                                         |   | > | 1       | 2      | 3         | 4                      | 5            | 6         | 7.          |
| Busca asignaturas   | s para poder matricular                                                                 |   |   |         |        |           |                        |              |           |             |
| lombre              |                                                                                         |   |   | 8       | 9      | 10        | 11                     | 12           | 13        | 14          |
|                     |                                                                                         |   |   |         |        |           |                        |              |           |             |
| Introduce al me     | enos un valor para uno de los campos                                                    |   |   |         |        |           |                        |              |           |             |
| iódigo              |                                                                                         |   |   | 15      | 16     | 17        | 18                     | 19           | 20        | 21          |
| Centros.            |                                                                                         |   |   |         |        |           |                        |              |           |             |
|                     |                                                                                         | * |   | 22      | 23     | 2         | 25                     | 26           | 27        | 28          |
| Kanes               |                                                                                         | ÷ |   | 1000    | 352    | -         |                        | ~~           |           |             |
|                     |                                                                                         |   | - |         |        |           |                        |              |           |             |
|                     | Buscar                                                                                  |   |   | 29      | 30     | 31        | 1                      | 2            | 3         | - 4         |
|                     |                                                                                         |   |   |         |        |           | <sup>•</sup> 220901-17 | * 220906 55m |           |             |
|                     |                                                                                         |   |   |         |        |           |                        |              |           |             |
|                     |                                                                                         |   |   |         |        |           |                        |              |           | 2015        |
| Portal de servicios | 🗙 👘 Datos personales - Universitas 🛛 🗶 🕂                                                |   |   |         |        |           |                        |              |           |             |

| 2D-INGENIERIA AGRONOMICA                              |   | Mensual | *      |           |        | _1e     | r. lectivo | Julio 2024 |
|-------------------------------------------------------|---|---------|--------|-----------|--------|---------|------------|------------|
| N-INGENIERÍA AGROINDUSTRIAL                           | 4 | Lunes   | Martes | Miérrolas | hieves | Viernes | Sábado     | Domingo    |
| N-TECNOLOGÍA EN HIGIENE Y SEGURIDAD INDUSTRIAL        | < | 1       | 2      | 3         | 4      | 5       | 6          | 7          |
| D-LICENCIATURA EN DIDACTICA DE LAS CIENCIAS NATURALES | > |         |        |           |        |         |            |            |
| I-LICENCIATURA EN DIDACTICA DE LAS CIENCIAS NATURALES |   |         |        |           |        |         |            |            |
| -INGENIERÍA DE PRODUCCIÓN                             |   | 8       | 9      | 10        | 11     | 12      | 13         | 14         |
| -INGENIERÍA DE PRODUCCIÓN                             |   |         |        |           |        |         |            |            |
| INGENIERÍA AMBIENTAL Y DE SANEAMIENTO                 |   |         |        |           |        |         |            |            |
| -INGENIERÍA AMBIENTAL Y DE SANEAMIENTO                |   | 15      | 16     | 17        | 18     | 19      | 20         | 21         |
| TECNOLOGÍA EN HIGIENE Y SEGURIDAD INDUSTRIAL          |   |         |        |           |        |         |            |            |
| -TECNOLOGÍA EN HIGIENE Y SEGURIDAD INDUSTRIAL         |   |         |        |           |        |         |            |            |
| -INGENIERÍA AGRONÓMICA                                |   | 22      | 23     | 24        | 25     | 26      | 27         | 28         |
| -INGENIERÍA AGROINDUSTRIAL                            |   |         |        |           |        |         |            |            |
| -INGENIERÍA AGROINDUSTRIAL                            |   |         |        |           |        |         |            |            |
| I-TECNOLOGÍA DE ALIMENTOS                             |   | 29      | 30     | 31        | 4      | 2       | 3          | 4          |

|                |                                                                                         | Asignaturas | <u>5 Se</u> | eleccio | <u>onadas</u> | <u>- opcić</u> | on flexi | <u>ble</u> | \$ \$     | 🔒 Incógnit    |
|----------------|-----------------------------------------------------------------------------------------|-------------|-------------|---------|---------------|----------------|----------|------------|-----------|---------------|
| INIPAZ-        | MATRÍCULA 2024-25 Matrícula Pregrado Período 2024-25<br>Última modificación: 23/07/2024 |             |             |         |               |                |          | 2          | INGE      | NIERÍA AGRONÓ |
| 19<br>Créditos | Asignaturas seleccionadas 6                                                             | ~           | ]           | Mensual | *             |                |          | (1er       | lectivo < | Julio 2024    |
| MI PLAN DE I   | ESTUDIOS FLEXIBLE                                                                       | >           | <           | Lunes   | Martes        | Miércoles      | Jueves   | Viernes    | Sábado    | Domingo       |
|                |                                                                                         |             | >           | 1       | 2             | 3              | 4        | 5          | 6         | 7             |
| usca asignati  | uras para poder matricular                                                              |             |             |         |               |                |          |            |           |               |
| mbre           |                                                                                         |             |             |         |               |                |          |            |           |               |
|                |                                                                                         |             |             | 8       | 9             | 10             | 11       | 12         | 13        | 14            |
|                | al menos un valor nara uno de los ramons                                                |             |             |         |               |                |          |            |           |               |
| • maladee      | armenos arryalar para uno de los campos                                                 |             |             | 115     | 16            | 17             | 18       | 19         | 20        | 21            |
| igo            |                                                                                         |             |             |         | 1.0           | 1.5            | 14       | 1997       |           | A.0           |
| itros          |                                                                                         |             |             |         |               |                |          |            |           |               |
|                |                                                                                         | ٣           |             | 22      | 23            | 23             | 25       | 26         | 27        | 28            |
|                | δΕΡΟΝΟΜΙΓΑ                                                                              |             |             |         |               |                |          |            |           |               |
| U-INGENIERIA   | Automatica.                                                                             |             |             |         |               |                |          |            |           |               |
|                | Buscar                                                                                  |             | ~           | 20      | 20            | -              |          | 3          | 3         |               |
|                |                                                                                         |             |             |         | 30            |                |          |            |           | 14            |

Elección del grupo y horario

9

| ANATOMIA [850204]<br>4 créditos Clencias Basi | cas Profesionales |           |          |          | ~             |
|-----------------------------------------------|-------------------|-----------|----------|----------|---------------|
| Grupo N2                                      | PRIMER SEMEST     | RE        | NOCTURNO |          |               |
| Grupo N1                                      | PRIMER SEMESTRE   | NOCTURNO  |          | - t<br>O | norarios<br>~ |
| 2                                             |                   | ΝΟΟΤΗΡΙΝΟ |          |          |               |

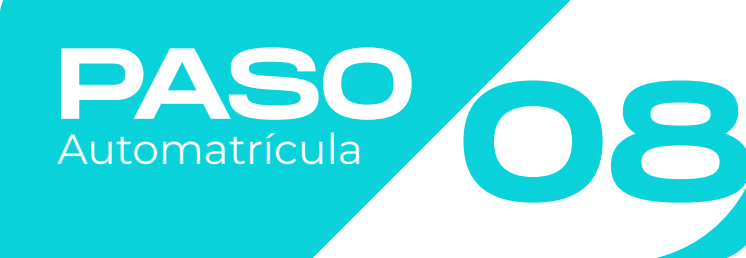

## Visualización del horario

|         | Lunes                  | Martes                   | Miércoles       | Jueves         | Viernes                     | Sábado       | Domingo |
|---------|------------------------|--------------------------|-----------------|----------------|-----------------------------|--------------|---------|
| BADU    |                        |                          |                 |                |                             |              |         |
| 9,00    |                        |                          |                 |                |                             |              |         |
| 10.00   |                        |                          |                 |                |                             |              |         |
| 11.00   |                        |                          |                 |                |                             |              |         |
| 12,00   |                        |                          |                 |                |                             |              |         |
| 13.00   |                        |                          |                 |                |                             | 850201       |         |
| 14:00   |                        |                          |                 |                |                             | ESTADISTICAS |         |
| 75.00   |                        |                          |                 |                |                             |              |         |
| 16.00   |                        |                          |                 |                |                             |              |         |
| 12:00   |                        |                          |                 |                |                             |              |         |
| 18:00   |                        |                          |                 |                |                             |              |         |
|         |                        |                          | 850204 ANATOMIA | CONSTITUTION Y |                             |              |         |
| 19.00 B | 50202 PELIDRO<br>UMICO | 850202 PELIDRO<br>QUIMEO |                 |                | 850203 PELIGRO<br>BIOLOGICO | -            |         |
|         |                        |                          |                 |                |                             |              |         |
|         |                        | 1                        |                 |                |                             |              |         |

PASO 09 Automatrícula

Una vez seleccionado el grupo y el horario deberá hacer clic en VER RESUMEN. Matrux le mostrará las asignaturas y el horario en el que quedarán matriculadas sus asignaturas.

| 20<br>Créditos                                                   | Asignaturas seleccionadas 5     | ~                            |   | Mensual 👻                |                           |                         |                                                                 | (                         | 1er. lectivo             | Febrero 2024 |
|------------------------------------------------------------------|---------------------------------|------------------------------|---|--------------------------|---------------------------|-------------------------|-----------------------------------------------------------------|---------------------------|--------------------------|--------------|
| MI PLAN DE ESTUDIO                                               | OS FLEXIBLE                     |                              | < | Lunes                    | Martes                    | Miércoles               | Jueves                                                          | Viernes                   | Sābado                   | Domingo      |
| 2                                                                | FILTRAR Y ORDENAR ASIGNATURAS 😴 | ٩                            | ) | 29                       | 30                        | 31                      | 3                                                               | 2                         | 1                        | <u>A</u>     |
| emestre 2                                                        |                                 | Seleccionar todas (22 de 22) |   | 5                        | 6                         | 7                       | .8                                                              | g                         | 10                       | 11           |
| ANATOMIA [850204<br>4 créditos Ciencias I                        | 4]<br>Basicas Profesionales     |                              |   |                          |                           |                         |                                                                 |                           |                          |              |
| Grupo N2                                                         | PRIMER SEMESTRE                 | NOCTURNO                     |   | 12<br>• 850202 PELICRO 0 | 13<br>• 850202: PELICRO q | 9 850204 Abatomia       | 15<br>• 850205 constitu<br>• 850203 PELICRO B                   | 16<br>* 850203 PELICRO B- | 17<br>• 850201 estadísti | 18           |
|                                                                  |                                 | + horarios                   |   |                          |                           |                         |                                                                 |                           |                          |              |
| CONSTITUCION Y CIUDADANIA [8502<br>2 créditos Socio Humanisticas | UDADANIA [850205]<br>manisticas |                              |   | 19<br>• 850202 PEI/GRO 0 | 20<br>• 850202 PELIGRO Q  | 21<br>• 850204 ANATOMIA | 22<br>• 850205 covertum<br>• 850203 eccess a                    | 23<br>* 850203 PELICRO R  | 24<br>• 850201 ESTADISTI | 25           |
| Grupo N2                                                         | PRIMER SEMESTRE                 | NOCTURNO                     |   |                          |                           |                         |                                                                 |                           |                          |              |
|                                                                  |                                 | + horarios                   |   | 26                       | 27                        | 28                      | 29                                                              | 1                         | 2                        | З            |
| ESTADISTICAS [850]<br>4 créditos Ciencias I                      | 201]<br>Basicas                 |                              |   | * 850202 PELICRO 0       | • 850202 PELICRO Q        | * 850204 aliatomia      | <ul> <li>850205 CONSTITUL:</li> <li>850203 PELIORO B</li> </ul> | • 850203 PELICRO 8        | BS0201 ESTADISTI         |              |
| Grupo N1                                                         | PRIMER SEMESTRE                 | NOCTURNO                     |   |                          |                           |                         |                                                                 |                           |                          | ·            |
|                                                                  |                                 | + horarios                   |   |                          |                           | ← Volver                |                                                                 | Ver resumen $\rightarrow$ |                          |              |
| PELIGRO BIOLOGICO<br>5 créditos Formacio                         | D [850203]<br>on Específica     |                              |   |                          |                           |                         |                                                                 |                           |                          |              |
|                                                                  |                                 |                              |   |                          |                           |                         |                                                                 |                           |                          |              |
|                                                                  |                                 |                              |   |                          |                           |                         |                                                                 |                           |                          |              |
|                                                                  |                                 |                              |   |                          |                           |                         |                                                                 |                           | L                        | JNIP         |

## Luego deberá hacer clic en el botón VALIDAR MATRICULA

|   |                                                                     |                 |          | _                       |                                       |                                     | a=                                                            | -                                    |                 |              |
|---|---------------------------------------------------------------------|-----------------|----------|-------------------------|---------------------------------------|-------------------------------------|---------------------------------------------------------------|--------------------------------------|-----------------|--------------|
| 2 | ESTADISTICAS [850201]<br>4 Créditos - Ciencias Basicas              |                 |          | Mensual 👻               |                                       |                                     |                                                               |                                      | 1er. lectivo    | Febrero 2024 |
|   | Grupo N1                                                            | PRIMER SEMESTRE | NOCTURNO | Lunes<br>29             | Martes                                | Miércoles<br>31                     | Jueves                                                        | Viernes<br>2                         | Sábado<br>3     | Domingo      |
| 2 | CONSTITUCION Y CIUDADANIA [850205]<br>2 Créditos Socio Humanisticas |                 |          |                         |                                       |                                     |                                                               |                                      |                 |              |
|   | Grupo N2                                                            | PRIMER SEMESTRE | NOCTURNO | 5                       | 0                                     | 7                                   | .8                                                            | 9.                                   | 10              | 11.2         |
| 2 | ANATOMIA [850204]<br>4 Créditos Ciencias Basicas Profesionales      |                 |          |                         |                                       |                                     |                                                               |                                      |                 |              |
|   | Grupo N2                                                            | PRIMER SEMESTRE | NOCTURNO | 12                      | 13                                    | 14                                  | 15                                                            | 16                                   | 17              | 18           |
| 2 | PELIGRO QUIMICO [850202]<br>5 Créditos : Formacion Especifica       |                 |          | = 850202 vebraid du     | <ul> <li>B30202 PEDGRO Que</li> </ul> | <ul> <li>B30204 analisma</li> </ul> | * 850203 PEUGPD B                                             | <ul> <li>BD0203 PELRINI R</li> </ul> | BOUDI ESTADUT   |              |
|   | Grupo N2                                                            | PRIMER SEMESTRE | NOCTURNO | 19                      | 20                                    | 21                                  | 22                                                            | 23                                   | 24              | 25           |
| 2 | PELIGRO BIOLOGICO [850203]<br>5 Créditos Formacion Especifica       |                 |          | - 850202 PELICIPO Q.,   | * 850202 PELKIRO Q                    | * 850204 ANATOMIA                   | <ul> <li>850205 CONSTITU</li> <li>850203 PELICED B</li> </ul> | * B50203 PELICED R                   | BSUZUT ESTADIST |              |
|   | Grupo N2                                                            | PRIMER SEMESTRE | NOCTURNO | 26<br>850202 pri jene p | .27                                   | 28<br>• 850204 australia            | 29                                                            | 1<br>950203 pturen a                 | 2               | 3            |
|   |                                                                     |                 |          | - dodebe - minimultipa  | average Printing Gu                   | COULON ANALLINIA                    | * 850203 PELICED B                                            | aborda Picturo A.                    | CODE I DINUTIL  |              |
|   |                                                                     |                 |          |                         |                                       | -                                   | ← Voluer                                                      |                                      |                 |              |

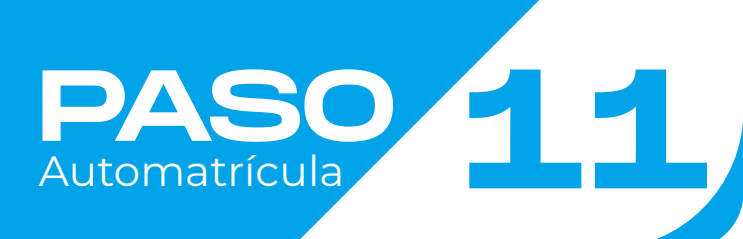

PASO Automatrícula

Validación matrícula

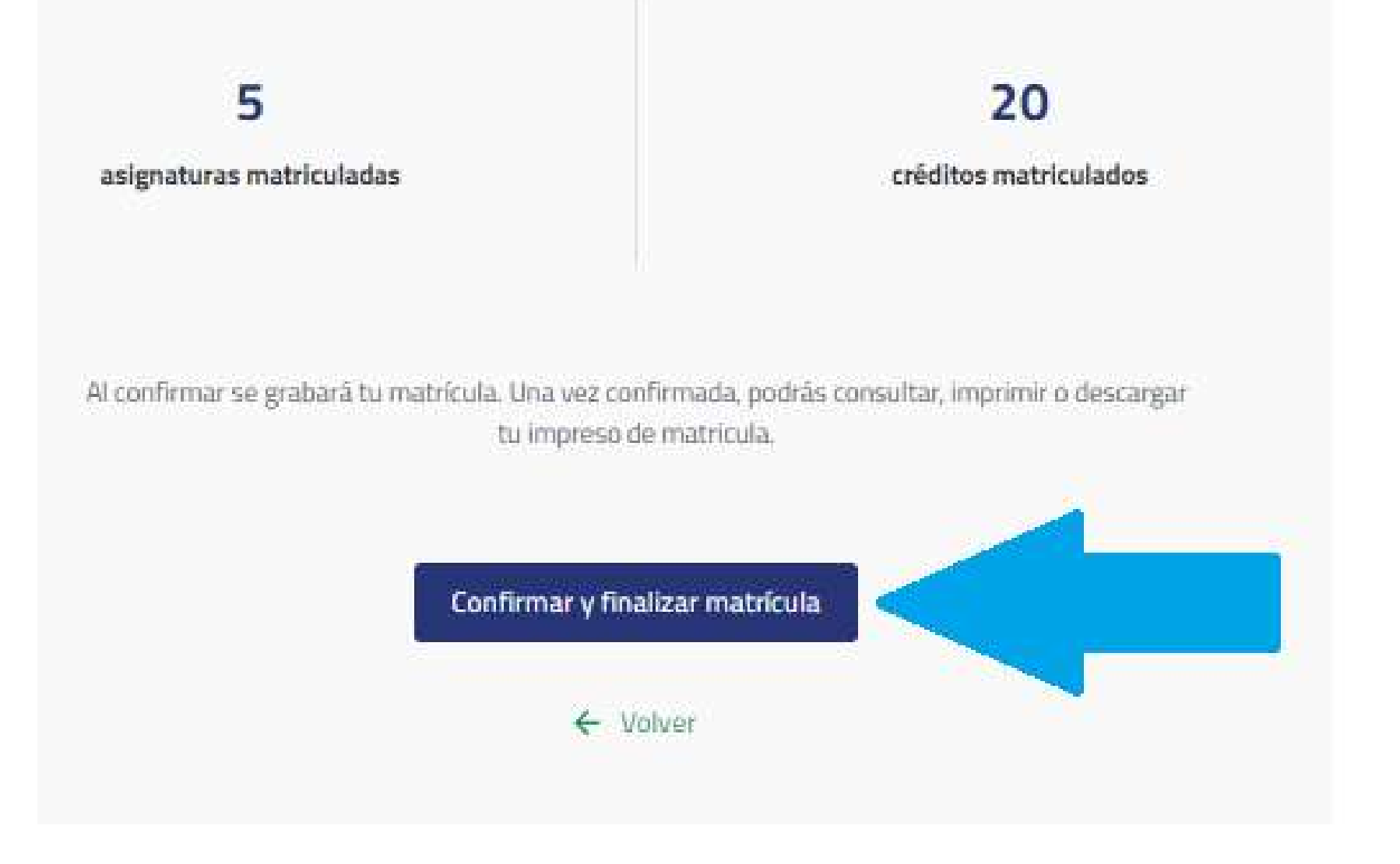

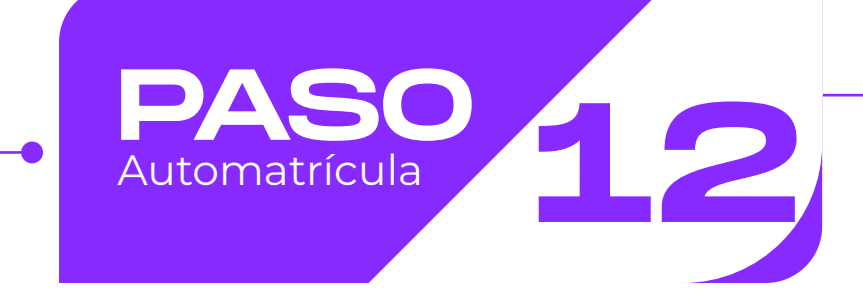

## Por último, matrux le mostrará el siguiente mensaje

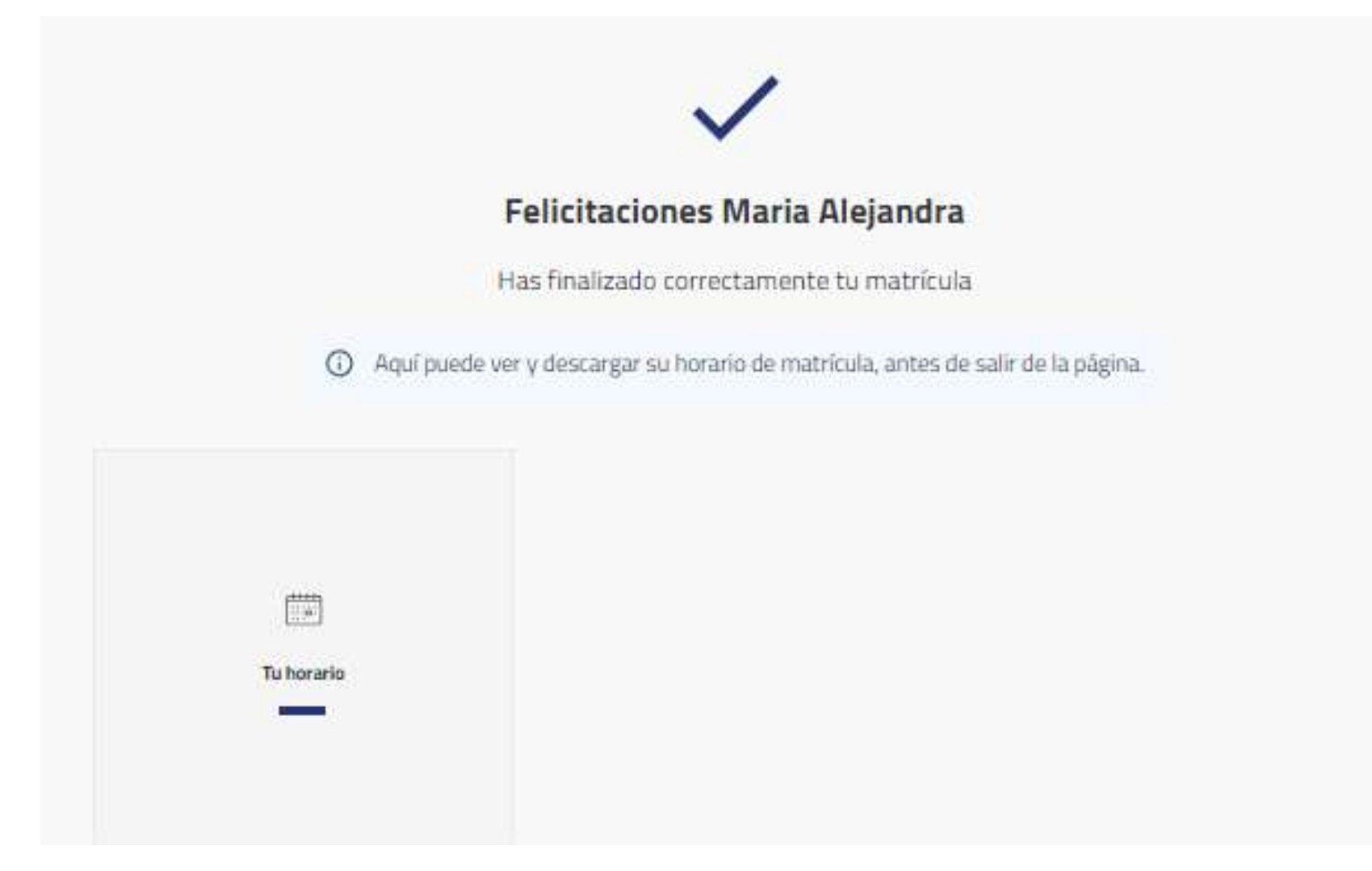